附件:

考试平台链接(PC 端): <u>https://expert.yilingcloud.com/certplatform</u>

注册方式:电脑端登录平台链接,填写手机号,设置用户名称及密码,完成短信验证即可完成注册。平台以手机号为识别学员账号唯一标识,请选择常用手机号进行注册及后期登录使用。

## 一、 考试报名

考试平台地址(PC端): <u>https://expert.yilingcloud.com/certplatform</u>
登录方式:点击页面右上角"登录"→选择"手机短信登录"或"手机密码登
录"方式(未注册学员请先完成注册流程)。

## CACA专家助手

| 微信登录    | 手机短信登录      | 手机密码登录  |
|---------|-------------|---------|
| 2 手机号   |             |         |
| ⊘ 短信验证码 |             | 获取短信验证码 |
| 记住手机号   |             |         |
|         | 登录          |         |
|         | 用户注册        |         |
| 啓录即同意   | 《专家助手用户协议》和 | 《隐私政策》  |

2. 登录后,点击"考试报名"-"报名"-"全部报名"选择已开放报名的考试
科目。如实填写信息并上传证件附件,按照执业类别选择考试科目。上传证件不符合要求的,不予进入考试。

考试报名完成后,登录 CACA 指南认证考试中心,点击"个人中心"→"我的报名",查询报名状态。

## 二、 考试须知

- 登录 CACA 指南认证考试平台,进入"考试中心"查看报考科目,点击"参 加考试"进行考试。
- 考试全程开启防作弊模式,考生须在考试开始前登录考试中心,调试考 试设备,确保答题使用的浏览器启用了摄像头权限且摄像头可正常使用。 考试开始前考生需完成身份照片拍摄,并保持页面不要关闭,到达开考 时间,进入考试答题。(建议开考前 30 分钟登录调试)
- 考试开始10分钟后,禁止进入考试。每场考试限考一次,未按时进入考 试,默认自动放弃本场考试。
- 4. 考试中途禁止离开考试页面。为避免误操作,每场考试提示一次。
- 5. 考试期间未提交考试或直接关闭页面,视为放弃考试,不计入考试成绩。

## 三、 考试设备须知

1. 设备要求: 配备摄像头的笔记本电脑或者台式电脑

| 2         | 浏览器要求: | 请使用 | Chrome | 浏览器或 | Edge | 浏览器        |
|-----------|--------|-----|--------|------|------|------------|
| <i></i> . |        |     |        |      | LUSC | 1/1 JU1/HP |

| 操作系统 | 浏览器类型  | 版本最低要求            | 最新版本下载地址                                 |   |   |   |   |   |   |   |   |
|------|--------|-------------------|------------------------------------------|---|---|---|---|---|---|---|---|
| 苹果电脑 | Chrome | 支持(需要 Chrome 72 或 | 最                                        | 新 | 版 | 本 | 下 | 载 | 地 | 址 | : |
|      |        | 以上版本)             | https://www.google.cn/intl/zh-CN/chrome/ |   |   |   |   |   |   |   |   |

|         | Edge   | 支持(需要 Edge 80 或以  | 最                                            | 新     | 版 | 本 | 下 | 载 | 地 | 业 | : |
|---------|--------|-------------------|----------------------------------------------|-------|---|---|---|---|---|---|---|
|         |        | 上版本)              | https://www.microsoft.com/zh-cn/edge/home?fo |       |   |   |   |   |   |   |   |
|         |        |                   | rm=MA13FJ                                    |       |   |   |   |   |   |   |   |
| Windows | Chrome | 支持(需要 Chrome 72 或 | 最                                            | 新     | 版 | 本 | 下 | 载 | 地 | 业 | : |
|         |        | 以上版本)             | https://www.google.cn/intl/zh-CN/chrome/     |       |   |   |   |   |   |   |   |
|         | Edge   | 支持 (需要 Edge 80 或以 | 最                                            | 新     | 版 | 本 | 下 | 载 | 地 | 业 | : |
|         |        | 上版本)              | https://www.microsoft.com/zh-cn/edge/home?fo |       |   |   |   |   |   |   |   |
|         |        |                   | rm=M                                         | A13FJ |   |   |   |   |   |   |   |

四、学习资源

 考试平台内设置学习板块,配有公共资源、精品课程、区域中心频道等集成内容供学员查询学习,并提供模拟练习板块供 学员使用。

2. 公共资源内设有 CACA 指南巡讲精读系列课程、CACA 指南 电子版教材、CACA 指南电子版题库等内容。

3. 精品课程内分设不同瘤肿及技术篇科目课程。

区域中心频道内设有专家讲座、错题解析等学习内容。
五、工作平台

认证专家工作平台,展示个人信息及领取协会福利任务的应用 平台。集合呈现认证专家学术科普、期刊著作、科研成果等内容, 通过完成协会的相关福利任务,打造专家个人主页,整合宣传推广。

工作平台链接 (PC 端): http://expert.yilingcloud.com/

登录方式: 电脑端登录平台链接, 使用考试平台账号(手机号) 进行登录。

 证书领取,考试通过后,考试平台个人中心推送通知,登录工 作平台进行证书领取及下载。

 个人中心:认证专家登录平台,完善专家个人主页,查阅福利 权益及责任义务。

3. 权益福利

- 1) 获得"CACA 指南认证专家"称号。
- 2) 受邀参与 CACA 指南的编写、解读、推广相关的科研协
- 作、学术交流、继教培训、科普患教、媒体专题活动。
- CACA 指南认证专家称号是专家成为中国抗癌协会相关 专业领域专委会/分会全国委员的必要条件。
- 根据年度贡献度与活跃度,协会给予资源支持及相关福利。